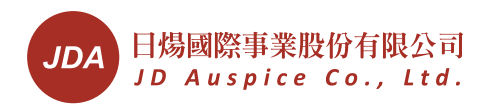

## VIM-M 設定教學流程

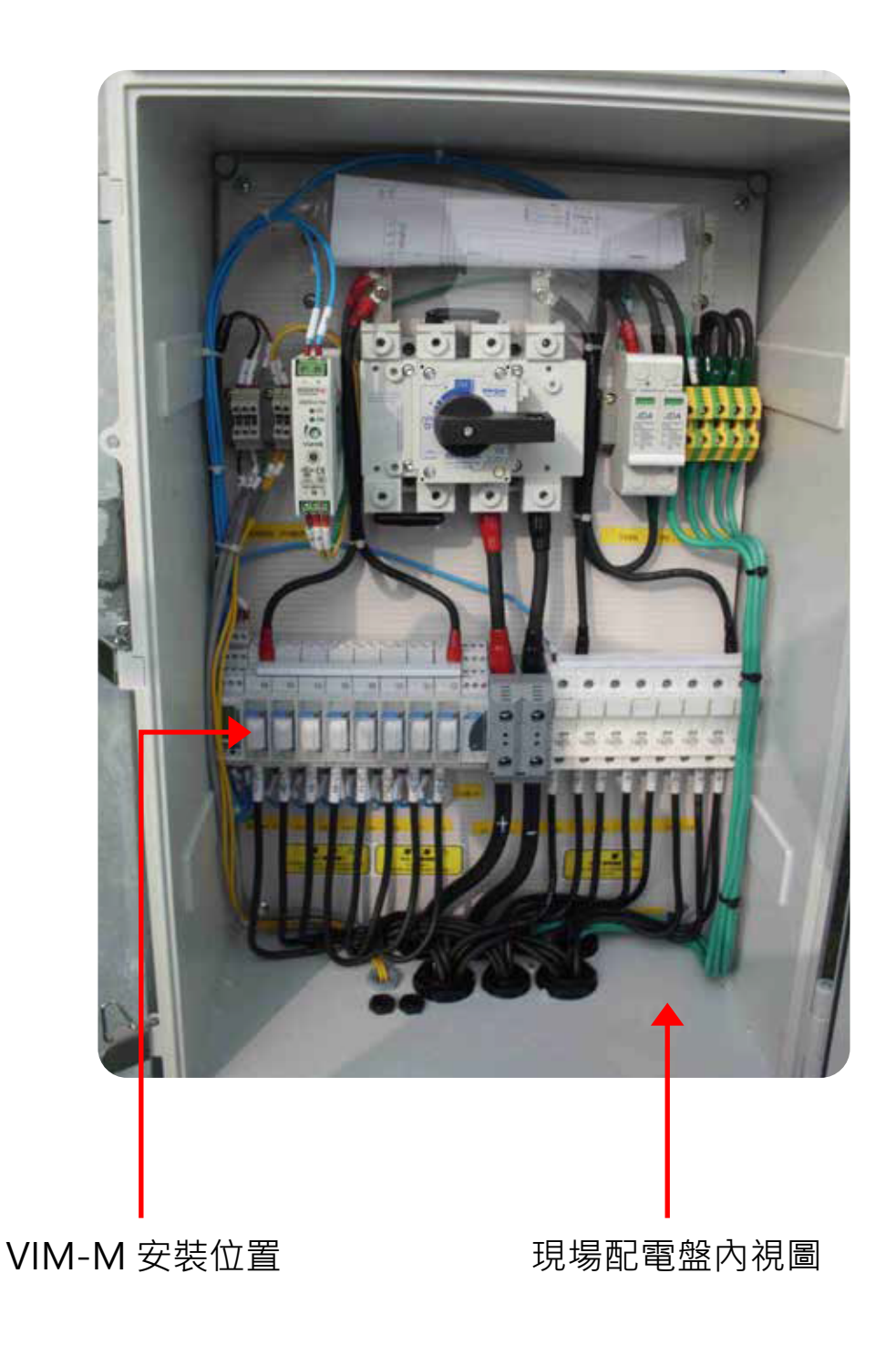

| () () ()     |                                                                                                    |                     |                                                            |
|--------------|----------------------------------------------------------------------------------------------------|---------------------|------------------------------------------------------------|
| 000          |                                                                                                    |                     |                                                            |
| 9            |                                                                                                    |                     |                                                            |
|              |                                                                                                    |                     |                                                            |
|              |                                                                                                    |                     |                                                            |
| <b>.</b>     |                                                                                                    |                     |                                                            |
| © © ©        |                                                                                                    |                     |                                                            |
|              |                                                                                                    | * *                 |                                                            |
| O N-LYPE     |                                                                                                    | b 25 ►X 16.15 ►rE   | Sft 💌                                                      |
|              |                                                                                                    |                     |                                                            |
| ● S-ESPE     | ▶U 00 ₱A 00 ₱ 00 <sup>\$</sup> ₱ 00 <sup>\$</sup> ₱ 5E                                                                                                    | 00 FrESEt -         |                                                            |
|              |                                                                                                    |                     | and the second second                                      |
|              |                                                                                                    | PR55 🕨 0-           | RESET !                                                    |
| go-typt      | til DFF Fi2 on Fol DFF Fo2 oFF F                                                                                                    | ▶ 1,2,3             | 9999                                                       |
| Ĭ            |                                                                                                    |                     | -                                                          |
| O SEEUP<br>▼ | Alarm messages, Messaggi di allarme, Alarmmeldungen                                                                                                    |                     | → ② PH55<br>▼                                              |
|              |                                                                                                    |                     | []<br>▶ 1,2,3                                              |
| 1 77         | Variables key, Legenda variabili, Variablen<br>Status of digital input 1.<br>Statu longese digitale 1                                                                           | <b>G</b><br>TanaT N | B PRSS P 10 P                                              |
| 11 OFF       | Status des digitalen Eingangs 1.<br>Status des digitalen Eingangs 1.                                                                                                    |                     | ▼ ▶ 1,2,39999                                              |
| ເດັ່ວກ       | Status des digitale 2.<br>Status des digitalen Eingangs 2.<br>Temperature values (Ca-Celsius, F=Fahrenheit) probe 1.                                                            | 30000               | @ - 5485 ·                                                 |
| 1 00         | Valore della temperature (C=Celsius, F=Fahrenheit) sonda 1.<br>Temperaturwerte (C=Celsius, F=Fahrenheit) Fühler 1.<br>Temperaturverte velue (C-Celsius, E=Fahrenheit) Fühler 1. | Lonnpy              |                                                            |
| יינ מס       | Valore della temperatura (C=Celsius, F=raintenheit) FUGe 2.<br>Temperaturwerte (C=Celsius, F=Fahrenheit) Fühler 2.                                                              | SYSEEN              |                                                            |
| 4 15.15      | Current hour.<br>Ora corrente.<br>Aktuelle Uhrzeit.                                                                                                    | ່ວມວົ               | <b>⊙</b> ₩₩ ► 2003                                         |
| U 00         | Value of measured voltage.<br>Valore della tensione misurata.<br>Gemessener Spannungswert.                                                                                      | 9L 9- 1             |                                                            |
| 9 00         | Value of measured current.<br>Volere della corrente misurata.<br>Gemessener Stromwert                                                                                           |                     | GEN, FEb, MAr, APr, MAY, JU<br>JUL, AUG, SEP, oCt, nov, dE |
| SF NN        | String efficiency (% value).<br>Efficienza di stringa (valore in %).                                                                                                    |                     | <b>3</b> dHb ► 25, ►                                       |
|              | Detected solar irradiation value.<br>Valore dell'irraggiamento solare rilevato.                                                                                                 |                     | ► 131                                                      |
|              | Ermitteiter Wert der Solarstrahlung.<br>Wind speed value (m/s).<br>Valore della velocità del vento (m/s).                                                                       |                     |                                                            |
|              | Wert der Windgeschwindigkeit (m/s).<br>Status of digital output 1.                                                                                                    |                     |                                                            |
|              | Status des digitalen Ausgangs 1.<br>Status of digital output 2.                                                                                                    |                     | ▼ ► 0                                                      |
| 00 044       | Stato dell'uscita digitale 2.<br>Status des digitalen Ausgangs 2.                                                                                                    |                     |                                                            |

JDA 日場國際事業股份有限公司 JD Auspice Co., Ltd.

02

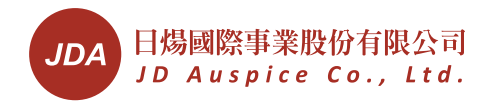

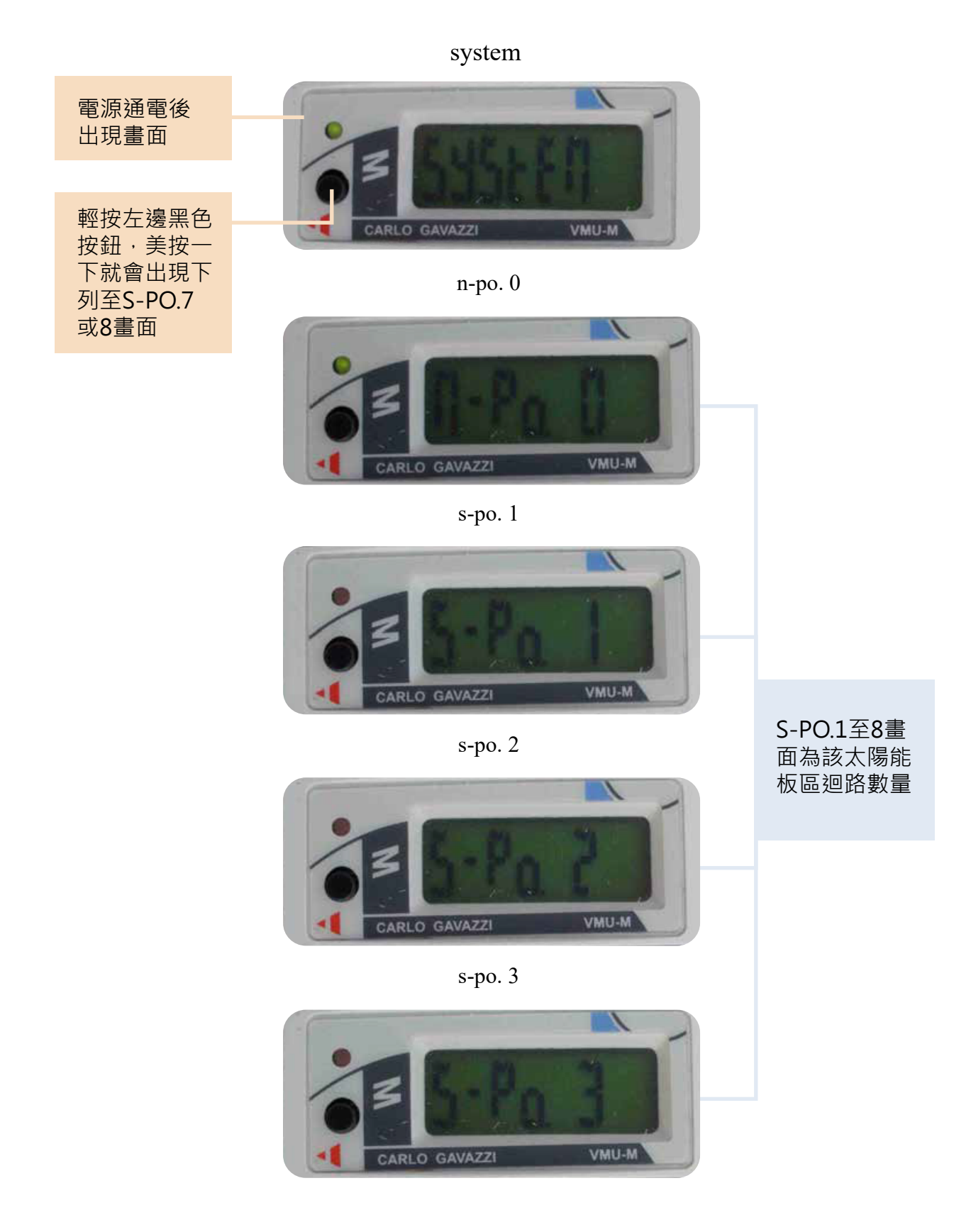

03

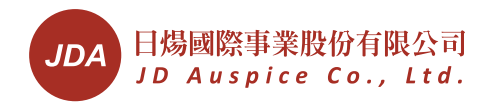

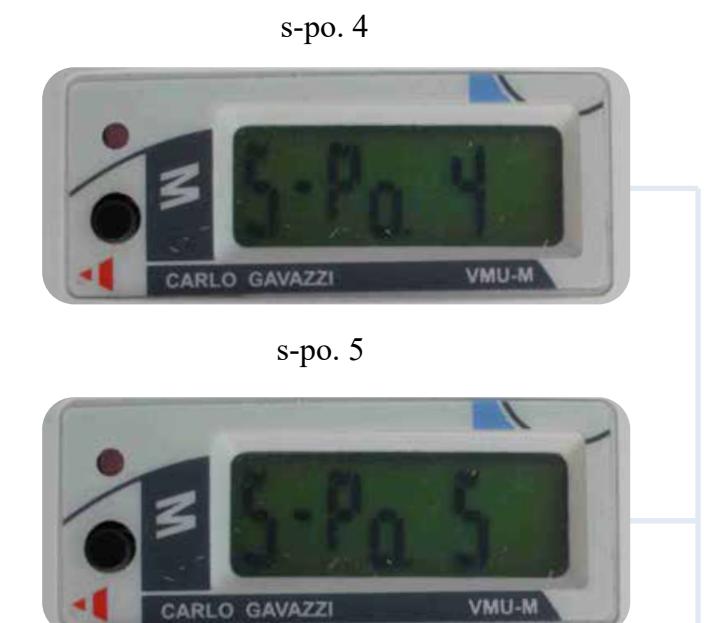

s-po. 6

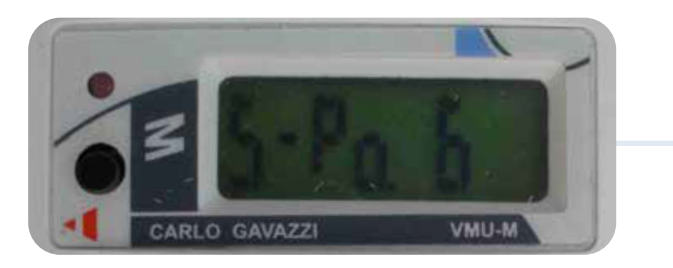

S-PO.1至8畫 面為該太陽能 板區迴路數量

s-po. 7

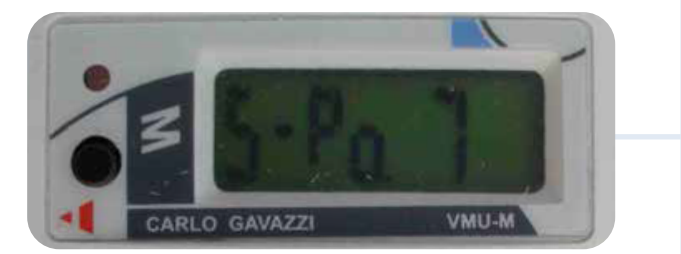

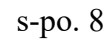

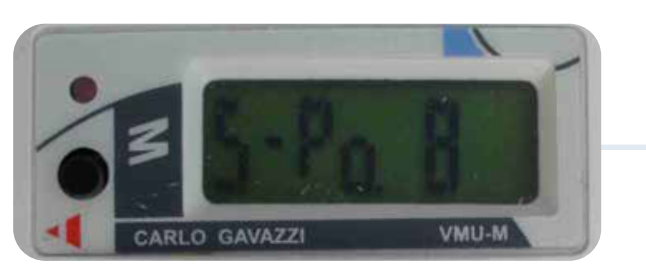

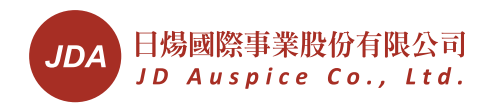

## setup

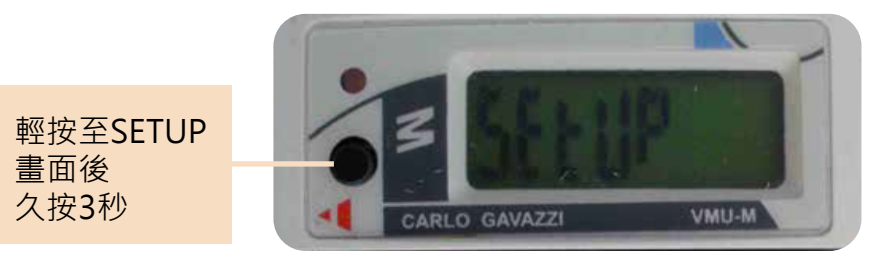

PASS

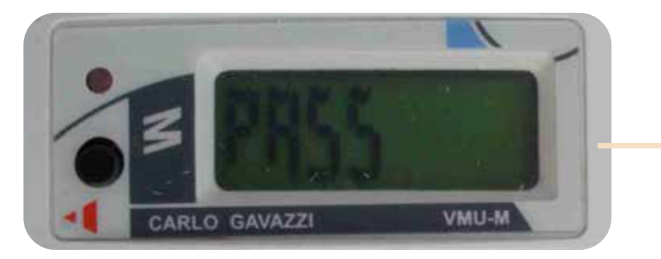

畫面出現 PASS後放開 再久按3秒

進入密碼砓定(原設定值為0)

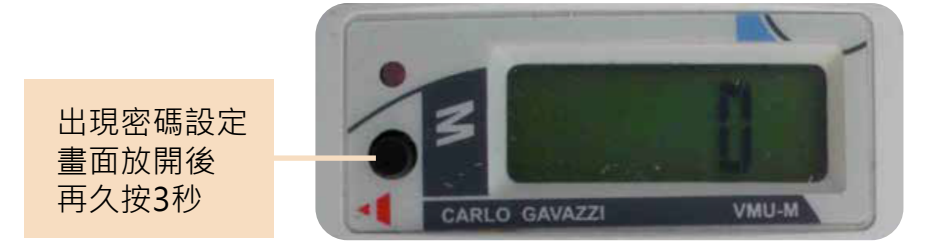

nPASS

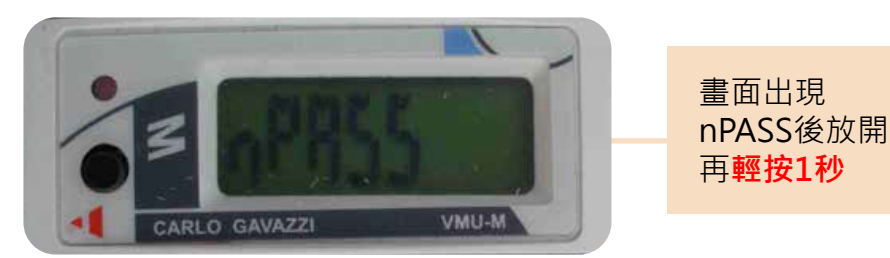

rs485

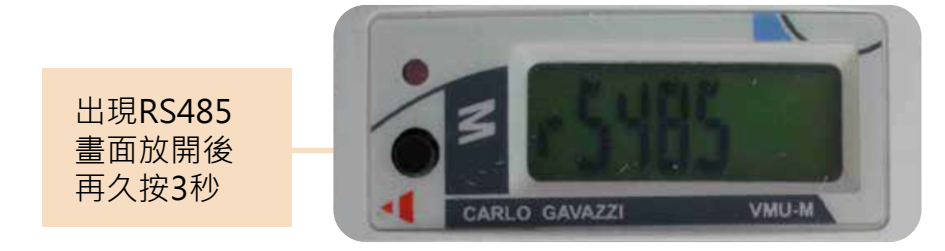

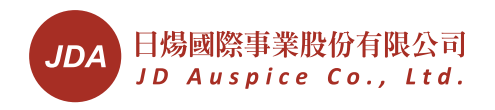

## 出現 VIM-M 原設定值

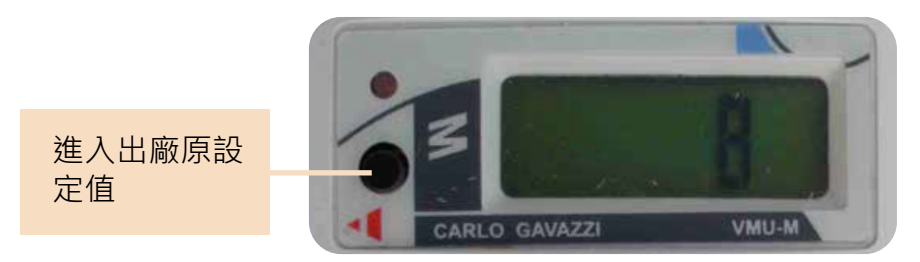

設定 VIM-M 設定數值

輕按約1秒至 所須設定數值 如為81須按 81下設定完成 後久按3秒至 下一選項

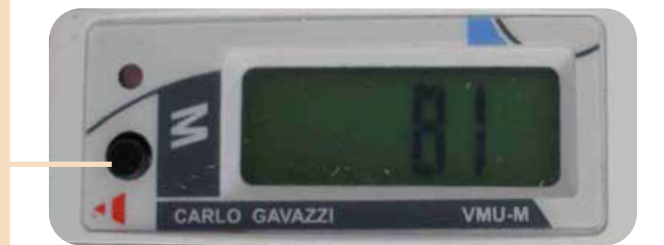

久按3秒後回RS485畫面

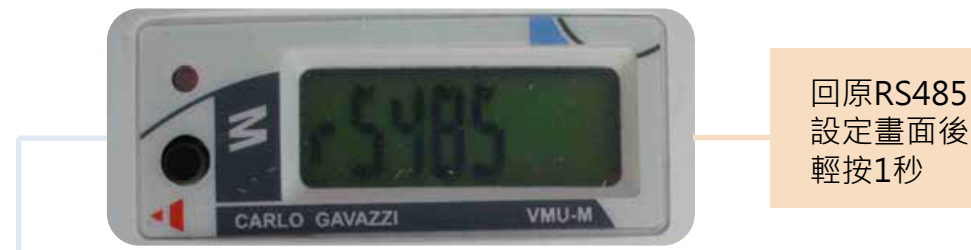

baud

該顯示畫面為 類領設區 安 安 安 安 在 大 下 一 個 畫 面 按 至 END 後 久 按 3 秒結 東 国 system 畫 面

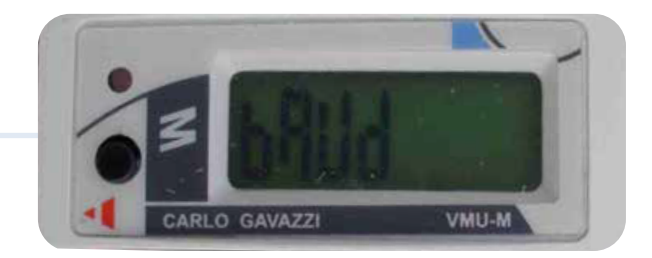

設定年份

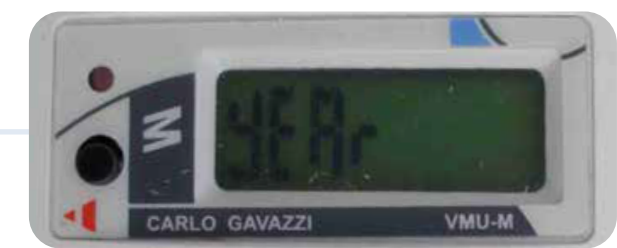

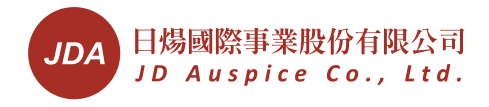

設定月份

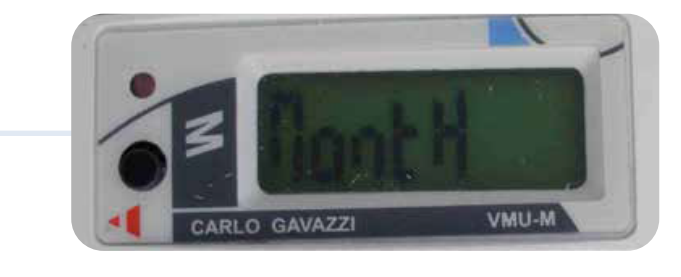

設定日期

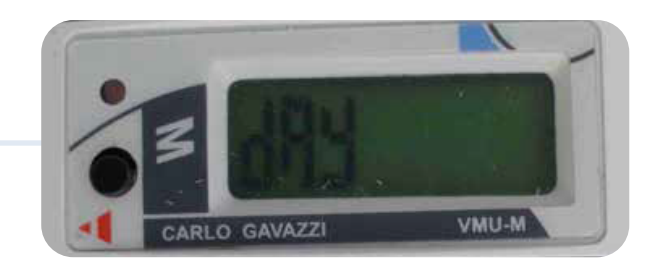

設定小時

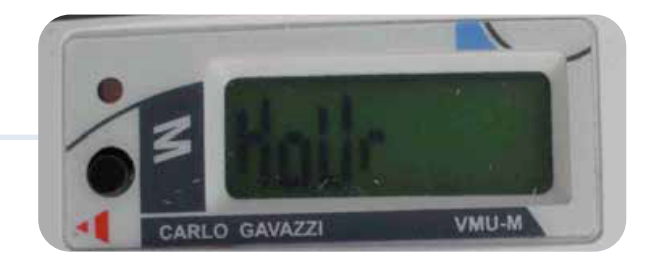

設定分鐘

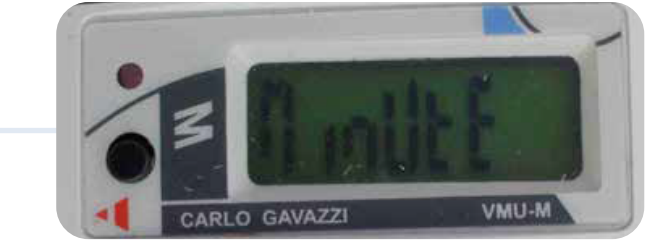

結束(end)

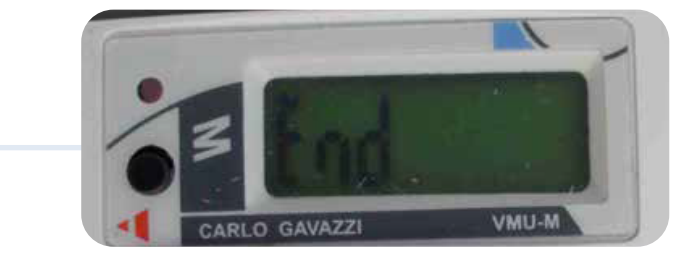

07

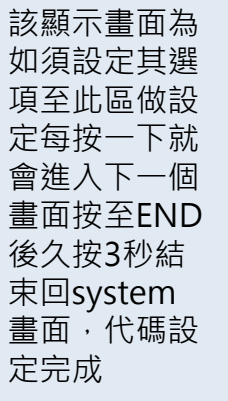